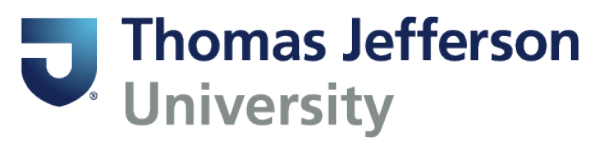

## **Viewing Midterm and Final Grades**

This is the process that you would use to view both midterm and final grades when grading has opened for a term.

Log into BannerWeb (banner.jefferson.edu).

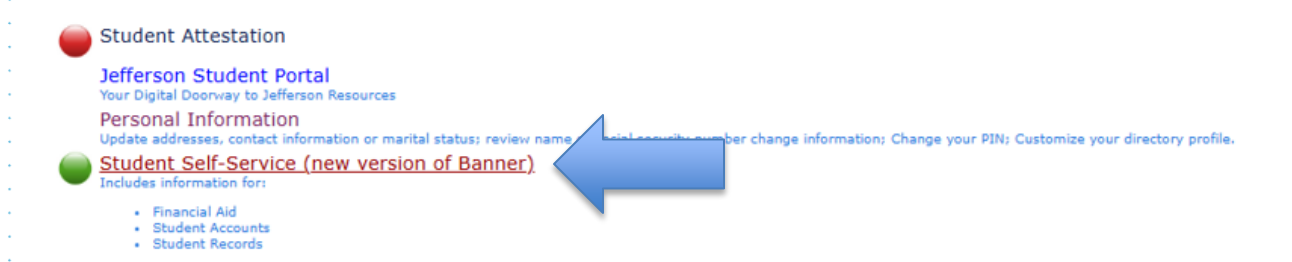

Click on the link for Student Self-Service (new version of Banner).

- Personal Information
- Student Profile
- Financial Aid Dashb, and
- Account Summary
- · Account Detail for Term
- Account Information
- · Academic Transcript (Stu)
- Degree Evaluation (Stu)

Click on the link for Student Profile.

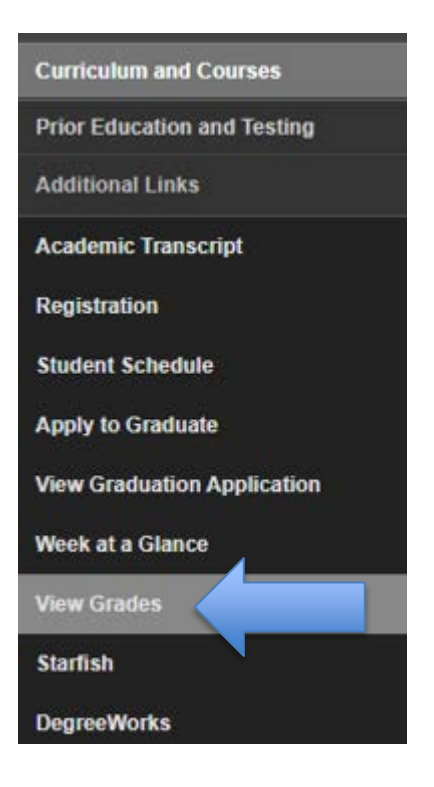

On the left side of the screen, click on the link for View Grades.

| Spring 2025 🗸      | Select a Course Level |  |  |
|--------------------|-----------------------|--|--|
|                    | ٩                     |  |  |
| Primary Curriculum | Undergraduate         |  |  |
| Level : Undergr    |                       |  |  |

Select the appropriate Term and Course Level from the pulldown lists.

| Course Title \$                   | ¢ Campus | Midterm Grade | <pre>Final Grade</pre> |
|-----------------------------------|----------|---------------|------------------------|
| Chemistry II                      | EF       | А             |                        |
| Chemistry II Lab                  | EF       |               |                        |
| Honors: Wrtg Sem II:Multi<br>Comm | EF       |               |                        |
| Honors:Intro to Hith<br>Care&Comm | EF       |               |                        |
| Biology II                        | EF       |               |                        |
| Biology II Lab                    | EF       |               |                        |

Midterm and Final Grades will appear after the instructor has entered them.